## Handleiding Aldfaer-mappen

Probleemloos werken met Aldfaer 4.2 onder Windows Vista en Windows 7.

## Inleiding

Windows Vista werd eind 2007 geïntroduceerd. Aldfaer 4.0 is gebouwd en getest in de eerste helft van 2008. In die periode werkte men nog nauwelijks met Vista; Windows XP was betrouwbaar en stond op de PC's van de meeste Aldfaer-gebruikers. Van problemen met het UAC (*User Account Control*) had nog bijna niemand gehoord.

Pas na geruime tijd bleek dat er problemen ontstonden wanneer Aldfaer op de 'standaard wijze' geïnstalleerd was (dus in de map "Program Files") op een PC met Vista. Het UAC stond wijzigingen in de map "Program Files" niet langer toe door andere programma's; applicatiedata (zoals de Aldfaer-config-file) kon hier niet meer opgeslagen worden. Ook de nieuwe Aldfaer4-functionaliteit om automatisch updates te installeren (onder meer in de installatiemap) botste met het UAC. Vista zocht hiervoor zelf een 'oplossing' door zaken in een "*vitual store*" op te slaan, met allerlei vervolgproblemen voor vele gebruikers...

## Probleemloos

Het bleek dat gebruikers, die Aldfaer buiten de map "Program Files" geïnstalleerd hadden, geen problemen ondervonden hadden: ook automatische updates werden juist afgehandeld. Het Aldfaerteam adviseert nu om onder Windows Vista (en Windows 7) het Aldfaer programma niet te installeren in "c:\Program Files\Aldfaer" maar om gebruik te maken van de map "c:\Programma Aldfaer".

Er wordt thans gebouwd aan Aldfaer5. Hierin zal rekening gehouden worden met de UAC-vereisten; voor versie 4.x kan Aldfaer beter conform het hierboven aangegeven advies geïnstalleerd worden (dus buiten de map "Program Files"). NB: Er zijn meer pakketten die van een eigen map, buiten "Program Files", gebruik maken.

## Voorbeeldinstallatie

Hieronder wordt een voorbeeld van een installatie beschreven. Er is gekozen om alle Aldfaer-componenten in één map bij elkaar te houden op de dataschijf "D".

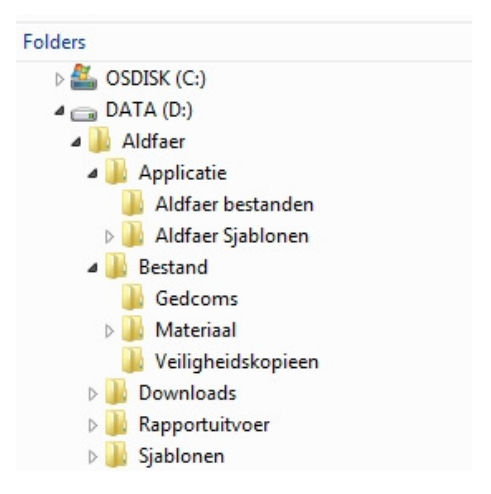

In de map "D:\Aldfaer\" zijn de volgende mappen aangemaakt (zie afbeelding 1):

- Applicatie
   Installatiemap voor het Aldfaer-programma.
- Bestand\ Voor gegevensbestand en (foto)materiaal.

Deze map is verder onderverdeeld in:

- Gedcoms\ Voor de ontvangen (te importeren) "gedcom"-bestanden.
- Materiaal\ Voor documenten, foto's en andere multimedia.
- Veiligheidskopieen Voor de automatisch aangemaakte kopieën.
- Downloads
   Voor downloads m.b.t. Aldfaer (zoals "Sjab2Word").
- Rapportuitvoer Voor uitvoer van Aldfaer-rapporten.
- Sjablonen Voor eigen sjablonen en invoegtoepassingen.

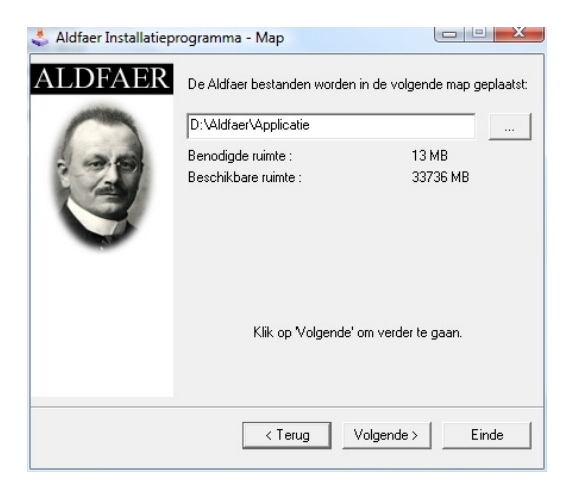

Aldfaer is geïnstalleerd, waarbij door de gebruiker een andere installatiemap ("D:\Aldfaer\Applicatie") ingevuld diende te worden (zie afbeelding 2). Het installatieprogramma verzorgt het aanmaken en vullen van de mappen "Aldfaer bestanden" en "Aldfaer sjablonen" in de installatiemap "Applicatie" (zie afbeelding 1). NB: De Aldfaer-config-file "Aldfaer.cfg" bevindt zich in de map "Applicatie". Indien Aldfaer voor het eerst gestart wordt (of na het sluiten van een bestand), verschijnt een grijs dialoogscherm "Geen stamboom open".

U kunt nu eerst de paden naar de Aldfaer-mappen aangeven. Kies optie Extra, Instellingen, Veiligheidskopie en geef uw mapnaam aan; in het voorbeeld dus: "D:\Aldfaer\Bestand\Veiligheidskopieen\". Kies vervolgens optie (Extra, Instellingen,) Rapporten, Bestanden en geef in de bovenste 2 velden de mappen aan voor uw rapportuitvoer en uw sjablonen en invoegtoepassingen; in het voorbeeld dus "D:\Aldfaer\Rapportuitvoer\" en "D:\Aldfaer\Sjablonen\". Sluit af met [OK].

| Algemeen                                                                                                    |                                                                                                    |  |  |  |  |  |
|----------------------------------------------------------------------------------------------------|----------------------------------------------------------------------------------------------------|--|--|--|--|--|
| Rapporten                                                                                                    | Standaardmap voor veiligheidskopie                                                                                                    |  |  |  |  |  |
| Bestanden<br>Grafisch                                                                                                    | D:\Aldfaer\Bestand\Veiligheidskopieen\                                                                                                    |  |  |  |  |  |
| - Vensters                                                                                                    | Algemeen                                                                                                    |  |  |  |  |  |
| Hoofdvenster                                                                                                    | Bestandsherstel uitvoeren                                                                                                    |  |  |  |  |  |
| Kalender                                                                                                    | Inclusief materiaal                                                                                                    |  |  |  |  |  |
| Privacy                                                                                                    |                                                                                                    |  |  |  |  |  |
| GEDCOM Export                                                                                                    | Compressie                                                                                                    |  |  |  |  |  |
| Veiligheidskopie                                                                                                    |                                                                                                    |  |  |  |  |  |
| Gebruiker                                                                                                    |                                                                                                    |  |  |  |  |  |
|                                                                                                    | Min Max                                                                                                    |  |  |  |  |  |
|                                                                                                    | עסויין ווויין                                                                                                    |  |  |  |  |  |
|                                                                                                    | ויייו יישו                                                                                                    |  |  |  |  |  |
| Algemeen<br>- Algemeen<br>- Rapporten                                                                                         | Standaard mappen                                                                                                    |  |  |  |  |  |
| Algemeen<br>- Rapporten<br>- Grafisch                                                                                         | Standaard mappen<br>Rapportuitver                                                                                                    |  |  |  |  |  |
| Algemeen<br>Rapporten<br>Grafisch<br>Tekst                                                                                    | Standaard mappen Rapportuitvoer Dividifaer (Rapportuitvoer)                                                                                                    |  |  |  |  |  |
| - Algemeen<br>- Rapporten<br>- Grafisch<br>- Tekst<br>- Vensters                                                              | Standaard mappen Rapportuitvoer D: Widfaer (Rapportuitvoer)                                                                                                    |  |  |  |  |  |
|                                                                                                    | Standaard mappen       Rapportuitvoer       D: Widfaer (Rapportuitvoer \       Sjablonen en invoegtoepassingen                                                                               |  |  |  |  |  |
| Algemeen<br>- Algemeen<br>- Raporten<br>- Grafsch<br>- Telst<br>- Vensters<br>- Hoofdvenster<br>- Kalender<br>- Privacy       | Standaard mappen       Rapportuitvoer       D: Wldfaer Rapportuitvoer \       Sjablonen en invoegtoepassingen       D: Wldfaer (Sjablonen \                                                  |  |  |  |  |  |
| Algemeen<br>- Agemeen<br>- Rapporten<br>- Grafisch<br>- Tekst<br>- Hoofdvenster<br>- Kalender<br>- Privacy<br>- GEDCOM Export | Standaard mappen       Rapportuitvoer       D: Widfaer (Rapportuitvoer \       Sjabionen en invoegtoepassingen       D: Widfaer (Sjabionen \       Standaard tekstrapporten                  |  |  |  |  |  |
| Algemeen<br>Agemeen<br>Grafisch<br>Teist<br>Vensters<br>Hoofdvenster<br>Kalender<br>Privacy<br>GEDCOM Export                  | Standaard mappen       Rapportuitvoer       D:\/uldfaer\Rapportuitvoer\       Sjablonen en invoegtoepassingen       D:\/uldfaer\Sjablonen\       Standaard tekstrapporten       Varannalacht |  |  |  |  |  |

U kunt nu kiezen om:

- met een nieuw gegevensbestand te beginnen (optie: Bestand, Nieuw..), of
- een bestaand gegevensbestand (.aldf) te openen (Bestand, Open..), of
- een veiligheidskopie (.alx) te openen (Bestand, Open...), of
- te zoeken naar gegevensbestanden en/of veiligheidskopieen (en daarna te openen).

Hierna dient u de locatie aan te geven waar uw gegevensbestand opgeslagen dient te worden (zie afbeelding). In het voorbeeld dus: "D:\Aldfaer\Bestand\" (en bestandsnaam: "Gegevens.aldf"). Geef ook het pad naar uw materiaal aan; in het voorbeeld: "D:\Aldfaer\Bestand\Materiaal".

| 3 Geen stamboom open                                       |             |
|------------------------------------------------------------|-------------|
| Bestand Bewerken Tonen Persoon Stamboom Extra Venster Help |             |
| ▏▉▆▘▖▋▏▋▟▋▏▚▖▖▏←▲→▕▖▖▖▖▖                                   | t t t 🖬 🖬 🛃 |
|                                                            |             |
| Nieuw Aldfaerbestand                                       |             |
| Geef locatie voor de bestanden                             |             |
| Stamboombestand                                            |             |
| D: \Aldfaer\Bestand \Gegevens.aldf                         |             |
| V Materiaal                                                |             |
| D: \Aldfaer \Bestand \Materiaal                            |             |
| OK An                                                      | nuleer      |
|                                                            |             |
|                                                            |             |
|                                                            |             |
|                                                            |             |

Het pad naar uw materiaal kunt u controleren/herstellen via optie Stamboom, Eigenschappen (zie afbeelding). In dit voorbeeld is bestandsnaam "Database.aldf" gebruikt.

| genschapper | D:\Aldfaer\Bestand\D    | atabase.aldf | 730 | 2.0 |        |
|-------------|-------------------------|--------------|-----|-----|--------|
| Mappen      |                         |              |     |     |        |
| Materiaal   | D:\Aldfaer\Bestand\Mate | riaal\       |     |     |        |
| Verwantsc   | пар                     |              |     |     |        |
| Maximum ver | wantschapsgraad: 3      |              |     |     |        |
| Verwijzinge | 20                      |              |     |     |        |
| \$ALDFAER 1 |                         |              |     |     |        |
| \$ALDFAER2  |                         |              |     |     |        |
| \$ALDFAER3  |                         |              |     |     |        |
| \$ALDFAER4  |                         |              |     |     |        |
|             |                         |              |     |     |        |
| Hoofdlette  | rgevoelig               |              |     |     |        |
| V Tussenvo  | egsel<br>am             |              |     |     |        |
|             |                         |              | ОК  | A   | nuleer |
|             |                         |              |     |     |        |

Hiermee is de basis voor een probleemloze werking van Aldfaer gelegd. Vele UACproblemen in Vista en Windows 7 worden nu voorkomen.

Tenslotte:

Uw foto's, die in Aldfaer aan personen gekoppeld moeten worden, kunt u onderbrengen in de map "Materiaal". Ontvangen (en te importeren) "gedcom"bestanden kunt u plaatsen in de map "Gedcoms". Aldfaer zal deze mappen als eerste tonen wanneer u materiaal wilt koppelen of een .ged-bestand wenst in te lezen.

Zaken die u periodiek op een ander medium dient veilig te stellen (als *back-up*) bevinden zich in de mappen "Veiligheidskopieen" (en "Materiaal").

Verantwoording:

Dit document is samengesteld op 19 februari 2010 door Carel Plantagie. Voor vragen kunt u contact opnemen per e-mail <u>cplantagie@yahoo.com</u>